# МИНИСТЕРСТВО НАУКИ И ВЫСШЕГО ОБРАЗОВАНИЯ РОССИЙСКОЙ ФЕДЕРАЦИИ

# ФЕДЕРАЛЬНОЕ ГОСУДАРСТВЕННОЕ АВТОНОМНОЕ ОБРАЗОВАТЕЛЬНОЕ УЧРЕЖДЕНИЕ ВЫСШЕГО ОБРАЗОВАНИЯ «САМАРСКИЙ НАЦИОНАЛЬНЫЙ ИССЛЕДОВАТЕЛЬСКИЙ УНИВЕРСИТЕТ ИМЕНИ АКАДЕМИКА С.П. КОРОЛЕВА» (САМАРСКИЙ УНИВЕРСИТЕТ)

## Отчет по дополнительному заданию по курсу

«Операционные системы»

Две настройки регистрации в сервисе с возможностью переключения между ними через учетную запись пользователя с правами администратора: а) для всех пользователей с назначением логина и пароля при первом входе без подтверждения администратора; б) то же, но с подтверждением администратора.

Включенная опция ознакомления с правилами использования при регистрации на сервисе.

Выполнил: студент группы 6302-090301D Соловьев С.А.

Проверил: Востокин С.В.

### Задание:

 Две настройки регистрации в сервисе с возможностью переключения между ними через учетную запись пользователя с правами администратора:

a) для всех пользователей с назначением логина и пароля при первом входе без подтверждения администратора;

- б) то же, но с подтверждением администратора.
- 2. Включенная опция ознакомления с правилами использования при регистрации на сервисе.

## Процедура выполнения задания №1(а):

- 1. Установить Ubuntu Server. Если уже установлен, то перейти к следующему шагу.
- Включить средство аутентификации sudo tljh-config set auth.type nativeauthenticator.NativeAuthenticator
- 3. Обновить конфиг, чтобы применить конфигурацию sudo tljh-config reload
- 4. Добавить опцию открытой регистрации, при которой пользователи могут входить без подтверждения администратора sudo tljh-config set auth.NativeAuthenticator.open\_signup True
- Обновить конфиг sudo tljh-config reload
- Проверить конфиг sudo tljh-config show

| <pre>jupyter-<namend>@Ubuntu:~\$ sudo tljh-config show</namend></pre> |
|-----------------------------------------------------------------------|
| users:                                                                |
| admin:                                                                |
| - <namend></namend>                                                   |
| services:                                                             |
| cull:                                                                 |
| timeout: false                                                        |
| every: false                                                          |
| users: true                                                           |
| auth:                                                                 |
| FirstUseAuthenticator:                                                |
| create_users: false                                                   |
| type: nativeauthenticator.NativeAuthenticator                         |
| NativeAuthenticator:                                                  |
| open_signup: true                                                     |
|                                                                       |

Рисунок 1 -Проверка №1

Выбранные настройки позволяют пользователям регистрироваться с назначением логина и пароля при первом входе без подтверждения администратора.

Для теста зарегистрируем нового пользователя:

| Sign Up                                                                                                    |
|----------------------------------------------------------------------------------------------------|
| Warning: JupyterHub seems to be served over<br>an unsecured HTTP connection. We strongly<br>recommend enabling HTTPS for JupyterHub. |
| The signup was successful! You can now go to the home page and log in to the system.                                                 |
| Username:                                                                                                    |
| newuser1                                                                                                    |
| Password:                                                                                                    |
| ••••••                                                                                                    |
| Confirm password:                                                                                                    |
| Create User                                                                                                    |
| Login with an existing user.                                                                                                    |

Рисунок 2 - Регистрация пользователя №1

(без подтверждения администратора)

Как мы видим, регистрация прошла успешно, и система предлагает нам перейти на главную страницу и авторизоваться.

Процедура выполнения задания №1(б):

- 1. Установить Ubuntu Server. Если уже установлен, то перейти к следующему шагу.
- Включить средство аутентификации sudo tljh-config set auth.type nativeauthenticator.NativeAuthenticator
- 3. Обновить конфиг, чтобы применить конфигурацию sudo tljh-config reload
- 4. По умолчанию всем пользователям, которые регистрируются в Native Authenticator, требуется одобрение администратора, чтобы они могли войти в систему. В нашем случае изначально была установлена опция открытой регистрации, поэтому теперь её необходимо отключить для реализации входа с подтверждением администратора. sudo tljh-config set auth.NativeAuthenticator.open\_signup False
- 5. Обновить конфиг

sudo tljh-config reload

6. Проверить конфиг

sudo tljh-config show

jupyter-<namend>@Ubuntu:~\$ sudo tljh-config show users: admin: - <namend> services: cull: timeout: false every: false users: true auth: FirstUseAuthenticator: create\_users: false type: nativeauthenticator.NativeAuthenticator NativeAuthenticator: open\_signup: false

Рисунок 3 -Проверка №2

Теперь пользователи так же могут регистрироваться с назначением логина и пароля, но для входа необходимо подтверждение администратора.

Для теста зарегистрируем нового пользователя:

| Sign Up                                                                                                    |  |
|----------------------------------------------------------------------------------------------------|--|
| Warning: JupyterHub seems to be served over<br>an unsecured HTTP connection. We strongly<br>recommend enabling HTTPS for JupyterHub. |  |
| Your information has been sent to the admin.                                                                                         |  |
| Username:                                                                                                    |  |
| newuser2                                                                                                    |  |
| Password:                                                                                                    |  |
| •••••                                                                                                    |  |
| Confirm password:                                                                                                    |  |
| Create User                                                                                                    |  |
| Login with an existing user.                                                                                                    |  |

Рисунок 4 - Регистрация пользователя №2

(с подтверждением администратора)

Как мы видим, система сообщает о том, что информация отправлена администратору для подтверждения.

В целях проверки попробуем войти в систему, не дожидаясь подтверждения администратора, используя данные нашего нового пользователя:

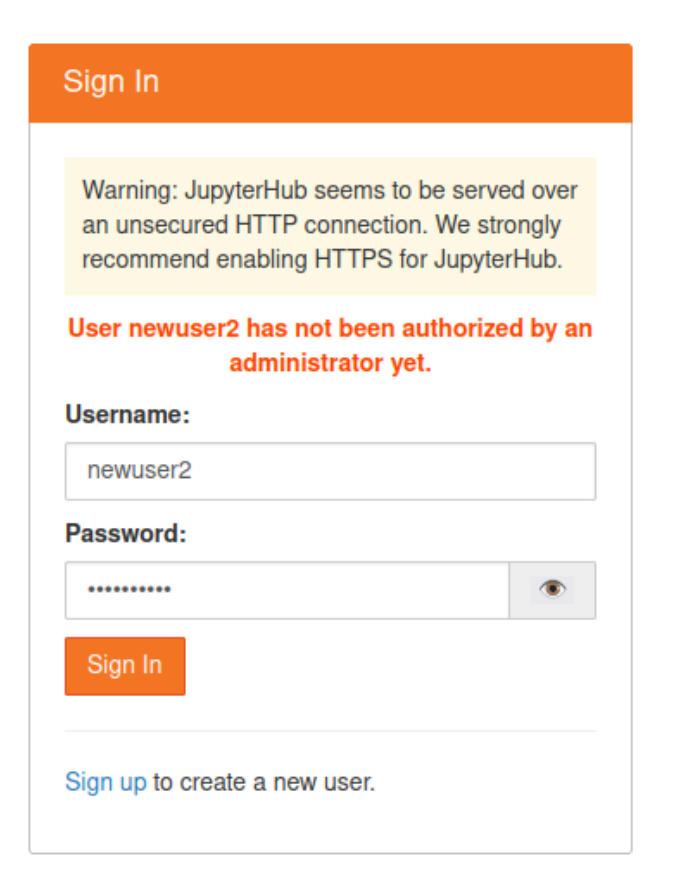

Рисунок 5 – Пользователь не был авторизован администратором

Как итог – войти в систему не удалось, а также вывелось сообщение, что наш пользователь ещё не авторизован администратором.

Теперь войдём с аккаунта администратора и удостоверимся, что поступил запрос на вход от нашего пользователя:

| Username          | Has 2FA? | Is authorized? |             |                         |
|-------------------|----------|----------------|-------------|-------------------------|
| ret               | False    | Yes            | Unauthorize | Change password         |
| qwer12            | False    | Yes            | Unauthorize | Change password         |
| 123               | False    | Yes            | Unauthorize | Change password         |
| <dertq></dertq>   | False    | Yes            | Unauthorize | Change password         |
| 123456            | False    | Yes            | Unauthorize | Change password         |
| 1234              | False    | Yes            | Unauthorize | Change password         |
| <namend></namend> | False    | Yes            | Unauthorize | Change password         |
| new1              | False    | Yes            | Unauthorize | Change password         |
| new2              | False    | Yes            | Unauthorize | Change password         |
| newuser1          | False    | Yes            | Unauthorize | Change password         |
| newuser2          | False    | No             | Authorize   | Change password Discard |

Рисунок 6 – Проверка запроса на авторизацию

Как мы видим, запрос действительно поступил, и наш пользователь ещё не авторизован.

Чтобы авторизовать нашего пользователя, нажимаем кнопку «Authorize»: Как результат:

| Username          | Has 2FA? | Is authorized? |             |                 |
|-------------------|----------|----------------|-------------|-----------------|
| ret               | False    | Yes            | Unauthorize | Change password |
| qwer12            | False    | Yes            | Unauthorize | Change password |
| 123               | False    | Yes            | Unauthorize | Change password |
| <dertq></dertq>   | False    | Yes            | Unauthorize | Change password |
| 123456            | False    | Yes            | Unauthorize | Change password |
| 1234              | False    | Yes            | Unauthorize | Change password |
| <namend></namend> | False    | Yes            | Unauthorize | Change password |
| new1              | False    | Yes            | Unauthorize | Change password |
| new2              | False    | Yes            | Unauthorize | Change password |
| newuser1          | False    | Yes            | Unauthorize | Change password |
| newuser2          | False    | Yes            | Unauthorize | Change password |

#### Authorization area

Рисунок 7 – Авторизация подтверждена

Теперь наш пользователь авторизован.

#### Процедура выполнения задания №2:

- 1. Установить Ubuntu Server. Если уже установлен, то перейти к следующему шагу.
- Включить средство аутентификации sudo tljh-config set auth.type nativeauthenticator.NativeAuthenticator
- 3. Обновить конфиг, чтобы применить конфигурацию sudo tljh-config reload
- Включить опцию ознакомления с правилами использования при регистрации на сервисе sudo tljh-config set auth.NativeAuthenticator.tos = 'I agree to the <a href="your-url" target="\_blank">TOS</a>'

Вместо "your-url" нужно вставить ссылку, по которой пользователи смогут найти наше TOS (Terms of Service - Условия предоставления услуг).

5. Обновить конфиг

sudo tljh-config reload

6. Проверить конфиг

sudo tljh-config show

```
jupyter-<namend>@Ubuntu:~$ sudo tljh-config show
users:
 admin:
  - <namend>
services:
 cull:
   timeout: false
   every: false
   users: true
auth:
 FirstUseAuthenticator:
   create users: false
  type: nativeauthenticator.NativeAuthenticator
 NativeAuthenticator:
   open signup: true
   tos: I agree to the <a href="https://it.brown.edu/about/policies" target="_blank">TOS</a>
```

Рисунок 8 - Проверка №3

Ссылка на TOS добавлена.

В целях проверки зарегистрируем нового пользователя:

| Sign Up                                                                                                    |  |
|----------------------------------------------------------------------------------------------------|--|
| Warning: JupyterHub seems to be served over<br>an unsecured HTTP connection. We strongly<br>recommend enabling HTTPS for JupyterHub. |  |
| Username:                                                                                                    |  |
| nameuser3                                                                                                    |  |
| Password:                                                                                                    |  |
|                                                                                                    |  |
| Confirm password:                                                                                                    |  |
| •••••                                                                                                    |  |
| ✓ I agree to the <u>TOS</u>                                                                                                    |  |
| Create User                                                                                                    |  |
| Login with an existing user.                                                                                                    |  |

Рисунок 9 - Регистрация пользователя №3

(с включенной опцией ознакомления с правилами использования при регистрации на сервисе)

Как результат – опция ознакомления появилась.

Стоит отметить, что подстрока «TOS» в строке соглашения –

кликабельная, при нажатии на неё пользователь переходит по ссылке на сайт с TOS(ссылка, которую мы указали вместо "your-url" на шаге 4).